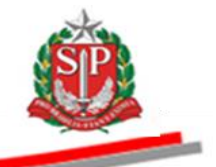

Coordenadoria de Compras Eletrônicas - CCE

# TUTORIAL AGRUPAMENTO PREGOEIRO

São Paulo

Coordenadoria de Compras Eletrônicas - CCE

2018

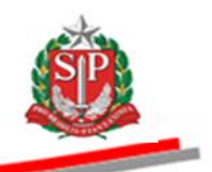

Governo do Estado de São Paulo

Secretaria da Fazenda

Coordenadoria de Compras Eletrônicas

Departamento de Compras Eletrônicas

Centro de Controle Operacional I

**Márcio França** Governador do Estado

# Luiz Cláudio Rodrigues de Carvalho

Secretário da Fazenda

**Rita Joyanovic** Coordenadora da Coordenadoria de Compras Eletrônicas

# Volnir Pontes Junior

Diretor do Departamento de Compras Eletrônicas

### Sheila dos Santos Silva

Diretora do Centro de Controle Operacional I

### Elaboração

Michelle Fernandes de Vila Nova

### Revisão

Mauro Oogui Makiyama Sheila dos Santos Silva

Nenhuma parte desta publicação pode ser reproduzida, por qualquer meio, sem a prévia autorização da Secretaria da Fazenda.

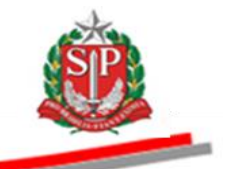

# SUMÁRIO

| INTRODUÇÃO                                                       | 4  |
|------------------------------------------------------------------|----|
| 1. ACESSAR O PREGÃO ELETRÔNICO                                   | 5  |
| 2. SITUAÇÃO: CONSULTAR OFERTA DE COMPRA – OC                     | 5  |
| 3. SITUAÇÃO: AGUARDANDO AGENDAMENTO – AÇÃO DO PREGOEIRO          | 6  |
| 4. CONSULTAR OS ITENS DO AGRUPAMENTO                             | 7  |
| 5. ANALISAR PROPOSTAS – AÇÃO DO PREGOEIRO E EQUIPE DE APOIO      | 9  |
| 6. SITUAÇÃO: ETAPA DE NEGOCIAÇÃO ATIVA / REDISTRIBUIÇÃO DE ITENS | 10 |

-

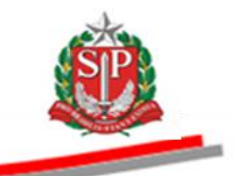

4

# INTRODUÇÃO

Alterações no sistema:

- Oferta de Compra Agrupamento só poderá ser negociada pelo valor total.

- Na nova situação: Etapa de Negociação Ativa/Redistribuição de Itens, o fornecedor poderá negociar e também redistribuir os valores entre os itens que compõem o agrupamento.

- Na situação: Etapa de Negociação Ativa/Redistribuição de Itens no campo Valor da Proposta o detentor da melhor oferta poderá:

- ✓ Confirmar a redistribuição realizada pelo sistema.
- ✓ Diminuir os valores de cada item.
- ✓ Redistribuir os valores de cada item.

- No botão Consultar Redistribuição, o sistema apresenta informações do licitante e os valores de cada item negociado/redistribuído. Os demais fornecedores, poderão consultar os valores negociados/redistribuídos somente após o encerramento da aceitabilidade de preços.

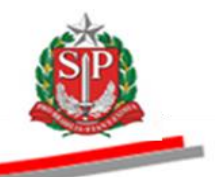

5

# 1. ACESSAR O PREGÃO ELETRÔNICO

Para obter todas as instruções de navegação no Sistema Pregão Eletrônico, acesse o <u>Manual do Pregão Eletrônico - Autoridade Competente e Pregoeiro</u> disponível na página da BEC/SP, opção *Manuais -> Manuais para a Administração Pública.* 

As orientações, a seguir, contemplam as funcionalidades específicas de Oferta de Compra Agrupamento de itens.

## 2. SITUAÇÃO: CONSULTAR OFERTA DE COMPRA – OC

- No campo Situação serão exibidas as ações disponíveis para o pregoeiro.
- Selecione a opção desejada. Neste exemplo, Pregões em Andamento, Agendamento e Aguardando Agendamento.
- No campo Agrupamento, selecione SIM ou NÃO. Neste exemplo SIM, o sistema carregará todas as OC de agrupamento.
- Clique em *Pesquisar*.
- O sistema trará, automaticamente, todas as OC relativas à situação selecionada.
- Clique sobre o número da OC desejada para consultá-la.
- Na coluna <u>Total de Grupos</u> é possível verificar a quantidade de agrupamentos da OC.

| Partal da Gauerno, Cidadão SP, Investimentos SP |                                    |                                          |         | Destaques                 |                   | Ŧ                  |                      | Â                                      |
|-------------------------------------------------|------------------------------------|------------------------------------------|---------|---------------------------|-------------------|--------------------|----------------------|----------------------------------------|
|                                                 |                                    |                                          |         |                           |                   |                    |                      | GOVERNO DO ESTAD<br>DE SÃO PALKO       |
| Bolsa Eletrônica de Compras                     |                                    |                                          |         |                           |                   |                    |                      |                                        |
| sua conta Procedimentos Sanções C               | atálogo Relatórios                 | Grupo de Materiais Sair                  |         |                           |                   |                    |                      |                                        |
| Isuário 00011133302 - PREGOEIRO - FAZESP        |                                    |                                          |         |                           |                   |                    |                      | 11:25:36                               |
|                                                 |                                    |                                          |         |                           |                   |                    | /                    |                                        |
| Situação Pregões em Andamento                   | Agendamento                        |                                          | >       | AGUARDANDO AGEN           | DAMENTO           |                    | × >                  |                                        |
| Secretaria/Entidade                             | Unidade Compradora                 |                                          |         | Município                 |                   |                    |                      |                                        |
| Todas                                           | Código Denomin                     | nação                                    |         | Todos                     |                   |                    | >                    |                                        |
| Tipo Edital                                     | Ente Federativo                    |                                          |         | Participação Exclus       | iva               |                    |                      |                                        |
| Todos                                           | • Todos                            |                                          | >       | Todos                     |                   |                    | >                    |                                        |
| Agrupamento                                     | Oferta de Compra                   |                                          |         | ltem                      |                   |                    |                      |                                        |
| SIM                                             | •                                  |                                          |         | Código                    | Descrição         |                    |                      |                                        |
|                                                 |                                    |                                          |         |                           |                   |                    | 1                    |                                        |
| Pesquisar 📑 Gerar Planilha                      |                                    |                                          |         |                           |                   | /                  |                      |                                        |
| PARTICIPAÇÃO EXCLUSIVA OFERTA DE COMPRA         | UC                                 | SITUAÇÃO                                 | ELE     | MENTO DE DESPESA          | TOTAL DE<br>ITENS | TOTAL DE<br>GRUPOS | VALOR TOTAL PREVISTO | PREVISÃO DE ABERTURA DA SESSÃO PÚBLICA |
| 9999120000120180C08118 UNI                      | DADE TREINAMENTO - SEFAZ A         | AGUARDANDO AGENDAMENTO                   | MAT     | ERIAL DE CONSUMO          | 8                 | 2                  | 794.680,00           |                                        |
|                                                 |                                    | 1                                        |         |                           |                   |                    |                      |                                        |
|                                                 | Secretaria da Fazenda do Estado de | o São Paulo Av. Rannol Postana, 300 - S  | ião Par | In . SP . CEP.01017-911 . | Fale Conosco      | 0800 170 11        | n                    |                                        |
|                                                 | ocorciana da rozenda do Estado de  | e ouo r aaro rin nanger restand, 500 - 5 | 00700   |                           | 1 012 0 0110 300. | 0000 110 11        | •                    |                                        |

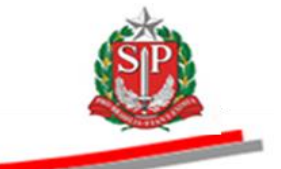

# 3. SITUAÇÃO: AGUARDANDO AGENDAMENTO - AÇÃO DO PREGOEIRO

Na tela do agendamento, o pregoeiro deverá preencher todos os campos e anexar o Edital e Anexos.

O sistema também informará que a Oferta de Compra é de Agrupamento.

| Número da OC 999912000012018OCO<br>Situação AGUARDANDO AGENDAME | 18118<br>NTO          |              | ι      | UC <mark>se</mark> | Ente federative | 11:36:30<br>• GOVERNO DO ESTADO DE SÃO PAULC<br>ZENDA UNIDADE TREINAMENTO - SEFAZ |
|-----------------------------------------------------------------|-----------------------|--------------|--------|--------------------|-----------------|-----------------------------------------------------------------------------------|
|                                                                 |                       |              |        |                    | Fase Prepa      | ratória Edital e Anexos Pregão                                                    |
|                                                                 |                       |              |        |                    |                 | 00011133302 PREGOEIRO - FAZESP                                                    |
|                                                                 |                       |              |        |                    |                 |                                                                                   |
| Agendamento do Pregão                                           |                       |              |        |                    |                 |                                                                                   |
| Publicação D.O.                                                 | 24/10/2018            | (dd/mm/aaaa) |        |                    |                 |                                                                                   |
| Início do recebimento de propostas                              | 25/10/2018            | (dd/mm/aaaa) |        |                    |                 |                                                                                   |
| Início da sessão pública                                        | 07/11/2018            | (dd/mm/aaaa) | 09     | >                  | 00              | >                                                                                 |
|                                                                 |                       |              | (hora) |                    | (minuto)        |                                                                                   |
| Informações sobre o Edital                                      |                       |              |        |                    |                 |                                                                                   |
| Número do Pregão Eletrônico                                     | 01/2018               |              |        |                    |                 |                                                                                   |
| Número do Processo                                              | 999999/2018           |              |        |                    |                 |                                                                                   |
| Objeto                                                          | MATERIAL DE ESCRITÓRI | o            |        |                    |                 |                                                                                   |
| '                                                               |                       |              |        |                    |                 |                                                                                   |
|                                                                 |                       |              |        |                    |                 |                                                                                   |
|                                                                 | Sim Não               |              |        |                    |                 |                                                                                   |
| Participação Exclusiva<br>(ME/EPP/Coop.Dir.Pref)                | - on - no             |              |        |                    |                 |                                                                                   |
| Registro de preco                                               | Sim  Não              |              |        |                    |                 |                                                                                   |
|                                                                 |                       |              |        |                    |                 |                                                                                   |

- O sistema sinaliza que a negociação será realizada pelo Valor Total.
- Escolha a opção desejada. Nesse exemplo foi assinalada a opção obrigatória apresentação de anexo pelo fornecedor na Análise da Aceitabilidade.
- Escolha a opção desejada. Nesse exemplo foi assinalada a opção obrigatória assinatura do termo de contrato antes de encerrar a licitação.

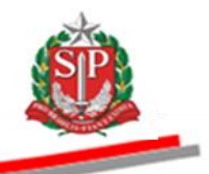

- Informe a redução entre os lances, de acordo com edital para cada agrupamento.
- Clique em Gravar Agendamento.
  - Atenção! Revise os dados inseridos.
  - Clique em Liberar Oferta de Compra.

| Esta negociação                    | o será re  | alizada pelo:   |                                       | Valor Unitário  Valor Total               |                       |                                            |                                                                 |
|------------------------------------|------------|-----------------|---------------------------------------|-------------------------------------------|-----------------------|--------------------------------------------|-----------------------------------------------------------------|
| Obrigatória a a<br>Aceitabilidade? | presenta   | ação de anexo p | elo fornecedor na Análise da          |                                           |                       |                                            |                                                                 |
| Obrigatória a a<br>licitação?      | ssinatur   | a do termo de c | ontrato antes de encerrar a           | ⊖ Sim ⊛ Nõo                               |                       |                                            |                                                                 |
| nformações sob                     | re o(s) it | em(ns)          |                                       |                                           |                       |                                            |                                                                 |
|                                    |            |                 |                                       | Fechar Itens                              |                       |                                            |                                                                 |
| AGRUPAMEN                          | NTO        | DETALHES        |                                       | DESCRIÇÃO                                 | VALO<br>REFEI<br>AGRU | R TOTAL DE RE<br>RÊNCIA DO LA<br>PAMENTO T | DUÇÃO MÍNIMA ENTRE<br>NNCES SOBRE O VALOR<br>OTAL DE REFERÊNCIA |
| 1                                  |            | 9               | GRUPO 1 -                             | MAT.DE ESCRIT.PAPEIS EM GERAL E IMPRESSOS | 7                     | 40.430,0000                                | 2.000,0000                                                      |
| ITEM                               | CÓDIGO     |                 | DESC                                  | CRIÇÃO DO ITEM - GRUPO 1                  | QTDE                  | UNID. FORNE                                | CIMENTO CLASSE                                                  |
| 1                                  | 42412      | PAPEL DE RASCU  | INHO, JORNAL, LISO, 50A53G/M2, (148X2 | 10)MM,BLOCO 50 FOLHA                      | 4934                  | UNIDA                                      | DE 7520                                                         |
| 2                                  | 42412      | PAPEL DE RASCU  | INHO,JORNAL,LISO,50A53G/M2,(148X2     | 10)MM,BLOCO 50 FOLHA                      | 50                    | UNIDA                                      | DE 7520                                                         |
| 3                                  | 42412      | PAPEL DE RASCU  | INHO,JORNAL,LISO,50A53G/M2,(148X2     | 10)MM,BLOCO 50 FOLHA                      | 10                    | UNIDA                                      | DE 7520                                                         |
| 4                                  | 42412      | PAPEL DE RASCU  | INHO,JORNAL,LISO,50A53G/M2,(148X2     | 10)MM,BLOCO 50 FOLHA                      | 100                   | UNIDA                                      | DE 7520                                                         |
| 2                                  |            | ٩               | GRUPO 2 -                             | MAT.DE ESCRIT.PAPEIS EM GERAL E IMPRESSOS |                       | 54.250,0000                                | 1.000,000d                                                      |
| ITEM                               | CÓDIGO     |                 | DES                                   | CRIÇÃO DO ITEM - GRUPO 2                  | QTDE                  | UNID. FORNE                                | CIMENTO CLASSE                                                  |
| 5                                  | 42412      | PAPEL DE RASCU  | INHOJORNAL.LISO,50A53G/M2,(148X2      | 10)MM.BLOCO 50 FOLHA                      | 100                   | UNIDA                                      | DE 7520                                                         |
| 6                                  | 42412      | PAPEL DE RASCU  | INHO, JORNAL, LISO, 50A53G/M2, (148X2 | 10)MM,BLOCO 50 FOLHA                      | 100                   | UNIDA                                      | DE 7520                                                         |
| 7                                  | 42412      | PAPEL DE RASCU  | INHO, JORNAL, LISO, 50A53G/M2, (148X2 | 10)MM,BLOCO 50 FOLHA                      | 50                    | UNIDA                                      | DE 7520                                                         |
| 0                                  | 42412      | PAPEL DE RASCU  | INHO, JORNAL, LISO, 50A53G/M2, (148X2 | 10)MM,BLOCO 50 FOLHA                      | 100                   | UNIDA                                      | DE 7520                                                         |

# 4. CONSULTAR OS ITENS DO AGRUPAMENTO

- Clique em Pregão
- Selecione o agrupamento
- Clique em *Detalhe do Agrupamento* para consultar os itens.

| Ś | lúmero da OC  999912000012<br>ituação  AGUARDANDO REC | 2018OC08118 - Itens negociados pelo valor total<br>EBIMENTO DE PROPOSTAS | Ente federativo<br>UC SECRETARIA DA FAZ    | GOVERNO DO ESTA<br>ENDA UNIDADE TRE | 12:07:40<br>NDO DE SÃO PAULO<br>INAMENTO - SEFAZ |
|---|-------------------------------------------------------|--------------------------------------------------------------------------|--------------------------------------------|-------------------------------------|--------------------------------------------------|
|   |                                                       |                                                                          | Fase Preparatória Edital e Anexos Pregão G | estão de Prazos                     | Atos Decisórios                                  |
|   |                                                       |                                                                          |                                            | 00011133302 PRE                     | GOEIRO - FAZESP                                  |
|   |                                                       |                                                                          | Detalhe do agrupamento Monitoran           | nento Suspender                     | sem data prevista                                |
|   | AGRUPAMENTO                                           | DESCRIÇÃO                                                                | )                                          | QTDE.ITENS                          | VALOR TOTAL DE<br>REFERÊNCIA                     |
|   | 1                                                     | GRUPO 1 - MAT.DE ESCRIT.PAPEIS EM GERAL E IMPRESSOS                      |                                            | 4                                   | 740.430,0000                                     |
|   | 2                                                     | GRUPO 2 - MAT.DE ESCRIT.PAPEIS EM GERAL E IMPRESSOS                      |                                            | 4                                   | 54.250,0000                                      |
|   |                                                       |                                                                          |                                            |                                     |                                                  |

Coordenadoria de Compras Eletrônicas - CCE 7

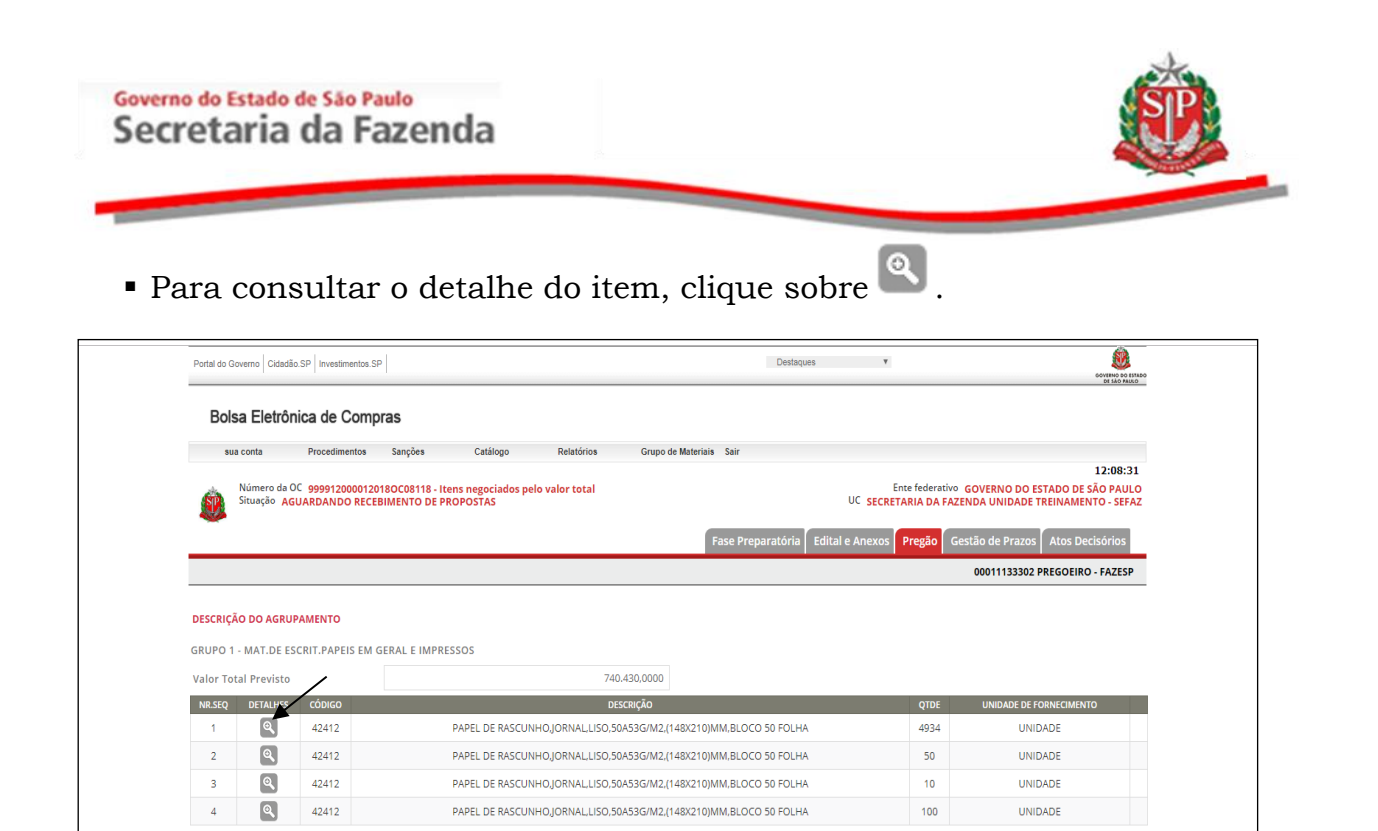

ria da Fazenda do Estado de São Paulo Av. Rangel Pestana. 300 - São Paulo - SP - CEP.01017-911 - Fale Conosco: 0800 170 110

• A descrição detalhada do item será apresentada.

| Portal do Go | verno Cidadão.               | SP Investimentos.S          | P                            | Destaques v                                                 | COVERNO DO EST<br>DE 140 MARIE                                               |
|--------------|------------------------------|-----------------------------|------------------------------|-------------------------------------------------------------|------------------------------------------------------------------------------|
| Bolsa        | a Eletrôni                   | ca de Comp                  | oras                         |                                                             |                                                                              |
| sua          | conta                        | Procedimentos               | Sanções Catálogo             | Relatórios Grupo de Materiais Sair                          |                                                                              |
| Ŕ            | Número da OC<br>Situação AGU | 999912000012<br>ARDANDO REC | DESCRIÇÃO DO ITEM            | /                                                           | 12:08:51<br>GOVERNO DO ESTADO DE SÃO PAULO<br>NDA UNIDADE TREINAMENTO - SEFA |
|              |                              |                             | Item                         | 1                                                           | stão de Prazos Atos Decisórios                                               |
|              |                              |                             | Classe                       | 7520                                                        | 00011133302 PREGOFIRO - FAZESP                                               |
|              |                              |                             | Código                       | 42412                                                       |                                                                              |
| DESCRIÇÃ     | D DO AGRUPA                  | AMENTO                      | Descrição                    | PAPEL DE RASCUNHOJORNAL,LISO,50A53G/M2,(148X210)MM,BLOCO 50 |                                                                              |
| GRUPO 1 -    | MAT.DE ESC                   | RIT.PAPEIS EM               |                              | FOLHA                                                       |                                                                              |
| Valor Tota   | l Previsto                   |                             | Especificação técnica        | PAPEL DE RASCUNHOJORNAL,LISO,50A53G/M2,(148X210)MM,BLOCO 50 |                                                                              |
| NR.SEQ       | DETALHES                     | CÓDIGO                      |                              | FOLHA                                                       | UNIDADE DE FORNECIMENTO                                                      |
| 1            | ٩                            | 42412                       | Unidade de fornecimento      | UNIDADE                                                     | UNIDADE                                                                      |
| 2            | ٩                            | 42412                       | Quantidade                   | 4934                                                        | UNIDADE                                                                      |
| 3            | ٩                            | 42412                       | Valor unitário de referência | 145,0000                                                    | UNIDADE                                                                      |
| 4            | ٩                            | 42412                       | Valor total de referência    | 715.430,0000                                                | UNIDADE                                                                      |
|              |                              |                             |                              |                                                             |                                                                              |
|              |                              |                             |                              |                                                             |                                                                              |

As etapas e funcionalidades a seguir permanecem as mesmas do Pregão Eletrônico: Aguardando Recebimento de Propostas, Aguardando Abertura de Propostas, Suspensão sem data prevista, Análise das Propostas, Suspensão e Reativação da Sessão Pública, Etapa de Lances, Direito de Preferência. Vide Manual do Pregão Eletrônico - Autoridade Competente e Pregoeiro disponível na página da BEC/SP, opção Manuais -> Manuais para a Administração Pública.

Coordenadoria de Compras Eletrônicas - CCE

8

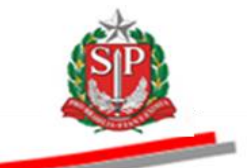

# 5. ANALISAR PROPOSTAS – AÇÃO DO PREGOEIRO E EQUIPE DE APOIO

O pregoeiro e a equipe de apoio farão a análise das propostas, de acordo com o objeto a ser licitado.

- Clique em Pregão
- Assinale o item a ser analisado
- Clique em Análise das propostas

|     | sua conta Pro                       | cedimentos Sanções Catálogo Relatórios Grupo de Materia                       | ais Sair       |                              |                       | 14:27:17                                                        |
|-----|-------------------------------------|-------------------------------------------------------------------------------|----------------|------------------------------|-----------------------|-----------------------------------------------------------------|
| Ś   | Número da OC 99<br>Situação ANALISA | 9912000012018OC08118 - Itens negociados pelo valor total<br>INDO AS PROPOSTAS |                | UC                           | Ente federativo G     | OVERNO DO ESTADO DE SÃO PAULO<br>DA UNIDADE TREINAMENTO - SEFAZ |
|     |                                     | Fase Prepa                                                                    | ratória Edital | e Anexos Prega               | Gestão de Prazos      | Atos Decisórios Licitantes                                      |
|     |                                     |                                                                               |                |                              |                       | 00011133302 PREGOEIRO - FAZESP                                  |
|     |                                     | Detalhe do agrupamento Análise das propostas I                                | Propostas Mo   | onitoramento Su              | uspender Sessão Públi | ca Suspender sem data prevista                                  |
|     | AGRUPAMENTO                         | DESCRIÇÃO                                                                     | QTDE.ITENS     | VALOR TOTAL DE<br>REFERÊNCIA | QTD. PROPOSTAS        | QTD. PROPOSTAS ANALISADAS                                       |
| ۲   | 1                                   | GRUPO 1 - MAT.DE ESCRIT.PAPEIS EM GERAL E IMPRESSOS                           | 4              | 740.430,0000                 | 2                     | 0                                                               |
|     | 2                                   | GRUPO 2 - MAT.DE ESCRIT.PAPEIS EM GERAL E IMPRESSOS                           | 4              | 54.250,0000                  | 2                     | 0                                                               |
|     |                                     | 05/11/2018 14/26:50 De: Sistema BEC/SP Para: TODOS                            |                |                              |                       | Rolagem automatica (sim)                                        |
| Tod | os                                  |                                                                               |                |                              |                       |                                                                 |

- Verifique o detalhamento da descrição do item, no qual conterá dados que subsidiarão a análise das propostas.
- O sistema abrirá a grade ordenatória com as propostas a serem analisadas.
- Observe que a análise encontra-se em situação pendente.
- Clique em *Pendente* na coluna *Análise*.

| Â        | Número da O(<br>Situação AN/ | C 9999120<br>ALISANDO | 000012018OC08118<br>O AS PROPOSTAS | - Itens negociados p | elo valor total                 |                              | U                           | Ente federativo<br>SECRETARIA DA FAZ | 14:27:42<br>GOVERNO DO ESTADO DE SÃO PAULO<br>ENDA UNIDADE TREINAMENTO - SEFAZ |
|----------|------------------------------|-----------------------|------------------------------------|----------------------|---------------------------------|------------------------------|-----------------------------|--------------------------------------|--------------------------------------------------------------------------------|
| _        |                              |                       |                                    |                      |                                 | Fase Prepa                   | ratória Edital e Anexos Pre | gão Gestão de Pra                    | zos Atos Decisórios Licitantes                                                 |
|          |                              |                       |                                    |                      |                                 |                              |                             |                                      | 00011133302 PREGOEIRO - FAZESP                                                 |
|          |                              |                       |                                    |                      |                                 |                              |                             |                                      | Voltar                                                                         |
| DESCRIÇ  | ÃO DO AGRUP                  | AMENTO                |                                    |                      |                                 |                              |                             |                                      |                                                                                |
| GRUPO    | 1 - MAT.DE ESO               | CRIT.PAPE             | EIS EM GERAL E IMI                 | PRESSOS              |                                 |                              |                             |                                      |                                                                                |
| Valor To | otal Previsto                |                       |                                    |                      | 740                             | 0.430,0000                   |                             |                                      |                                                                                |
| NR.SEQ   | DETALHES                     | CÓDIGO                |                                    |                      | DE                              | SCRIÇÃO                      |                             | QTDE                                 | UNIDADE DE FORNECIMENTO                                                        |
| 1        | ٩                            | 42412                 |                                    | PAPEL DE RASCU       | INHO, JORNAL, LISO, 5           | 0A53G/M2,(148X21             | D)MM,BLOCO 50 FOLHA         | 4934                                 | UNIDADE                                                                        |
| 2        | ٩                            | 42412                 |                                    | PAPEL DE RASCU       | INHO, JORNAL, LISO, 5           | 0A53G/M2,(148X21             | D)MM,BLOCO 50 FOLHA         | 50                                   | UNIDADE                                                                        |
| 3        | ٩                            | 42412                 |                                    | PAPEL DE RASCU       | INHO, JORNAL, LISO, 5           | 0A53G/M2,(148X21             | 0)MM,BLOCO 50 FOLHA         | 10                                   | UNIDADE                                                                        |
| 4        | ٩                            | 42412                 |                                    | PAPEL DE RASCU       | INHO,JORNAL,LISO,5              | 0A53G/M2,(148X21             | 0)MM,BLOCO 50 FOLHA         | 100                                  | UNIDADE                                                                        |
| PROPOS   | TAS                          |                       |                                    |                      |                                 |                              |                             |                                      |                                                                                |
|          | LICITANTE                    |                       | VALOR PROPOSTA                     | ORDEM                | % VARIAÇÃO PREÇO<br>REFERENCIAL | % VARIAÇÃO VALOR<br>PROPOSTA | ENQUADRAMENT                | ro                                   | análise 🗲                                                                      |
|          | FOR0478                      |                       | 1.900,0000                         | 1                    | -99,7434                        | 0,0000                       | COOPERATIV                  | A                                    | PENDENTE                                                                       |
|          | FOR0404                      |                       | 2.500,0000                         | 2                    | -99,6624                        | 31,5789                      | OUTROS                      |                                      | PENDENTE                                                                       |
|          |                              |                       |                                    |                      |                                 |                              |                             |                                      |                                                                                |
| Todos    | 5                            | 0                     | 5/11/2018 14:26:50 D               | e: Sistema BEC/SP Pa | ra: TODOS                       |                              |                             |                                      | Rolagem automatica (sim)                                                       |
| FOR      | 404                          |                       | Sessão Pública Aberta.             |                      |                                 |                              |                             |                                      |                                                                                |
| - PORU   | 470                          |                       |                                    |                      |                                 |                              |                             |                                      |                                                                                |

Coordenadoria de Compras Eletrônicas - CCE 9

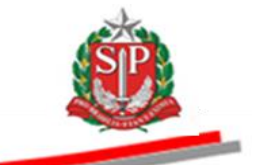

10

Serão apresentados os dados da proposta do licitante selecionado.

• Clique em *Classificar ou Desclassificar*, conforme o caso.

| Situ Situ                                                             | nero da OC 999912000012018OC0<br>Jação ANALISANDO AS PROPOST/                                                                                                    | )8118 - Itens negociados pelo<br>AS                                                                                                    | valor total                                                                                                    |               |                 | Ente                                      | federativo GOV                                   | ERNO DO ESTAE<br>UNIDADE TREII            | OO DE SAO PAULO<br>NAMENTO - SEFAZ                  |
|-----------------------------------------------------------------------|----------------------------------------------------------------------------------------------------|----------------------------------------------------------------------------------------------------|----------------------------------------------------------------------------------------------------|---------------|-----------------|-------------------------------------------|--------------------------------------------------|-------------------------------------------|-----------------------------------------------------|
| _                                                                     |                                                                                                    |                                                                                                    | Fase Prep                                                                                                    | aratória Edit | tal e Anexos Pi | egão Gest                                 | ão de Prazos                                     | Atos Decisório                            | s Licitantes                                        |
|                                                                       |                                                                                                    |                                                                                                    |                                                                                                    |               |                 |                                           | 00                                               | 011133302 PREG                            | OEIRO - FAZESP                                      |
|                                                                       |                                                                                                    |                                                                                                    |                                                                                                    |               |                 |                                           |                                                  |                                           | 14-14                                               |
| GRUPO 1 - M                                                           | AT.DE ESCRIT.PAPEIS EM GERAL                                                                                                    | E IMPRESSOS                                                                                                    |                                                                                                    |               |                 |                                           |                                                  |                                           | voltar                                              |
| PROPOSTA EI                                                           | NTREGUE                                                                                                    |                                                                                                    |                                                                                                    |               |                 |                                           |                                                  |                                           |                                                     |
| Licitante                                                             | Enquadramento                                                                                                    | Valor Proposta                                                                                                    | % Variação Preço Referen                                                                                                    | ncial         | % Variação Va   | or Proposta                               |                                                  |                                           |                                                     |
| FOR0478                                                               | Cooperativa                                                                                                    | 1.900,0000                                                                                                    | -99,7                                                                                                    | 7434          |                 | 0,0000                                    | )                                                |                                           |                                                     |
|                                                                       |                                                                                                    |                                                                                                    |                                                                                                    |               |                 |                                           |                                                  |                                           |                                                     |
| Classificar                                                           | Desclassificar Informe a just                                                                                                    | ificativa para desclassificação                                                                                                    |                                                                                                    |               |                 | 4                                         |                                                  |                                           |                                                     |
| Classificar                                                           | Desclassificar Informe a just<br>Caracteres rest                                                                                                    | ificativa para desclassificação<br>tantes: 500                                                                                              |                                                                                                    |               |                 | 1.                                        |                                                  |                                           |                                                     |
| Classificar                                                           | Desclassificar Informe a just<br>Caracteres rest                                                                                                    | tificativa para desclassificação<br>tantes: 500                                                                                             |                                                                                                    |               |                 | h                                         | /                                                |                                           | _                                                   |
| Classificar                                                           | Desclassificar Informe a just<br>Caracteres rest                                                                                                    | ificativa para desclassificação<br>tantes: 500                                                                                              |                                                                                                    |               |                 |                                           |                                                  | <b>K</b>                                  | K                                                   |
| Classificar<br>ITENS DA PRO                                           | Desclassificar Informe a just<br>Caracteres rest<br>DPOSTA<br>ES<br>CÓ042412 - DAPEL DE BASCUE                                                                                                    | ificativa para desclassificação<br>tantes: 500<br>DES<br>NHO JORNAL LISO 50453G/M2.                                                         | crição do Item<br>/148X2100MM.BLOCO 50 FOI HA                                                                                |               |                 | MARCA                                     | ORIC                                             | GEM SEM                                   | VALOR OFERTADO                                      |
| Classificar<br>ITENS DA PRO<br>SEQ DETALH<br>1                        | Desclassificar Informe a just<br>Caracteres rest<br>DPOSTA<br>ES<br>CÓD:42412 - PAPEL DE RASCUN<br>OTDE: 4994 / UNIDADE                                                                                                    | ificativa para desclassificação<br>tantes: 500<br>DES<br>NHO,JORNAL,LISO,50A53G/M2,                                                         | скіção do ITEM<br>.(148X210)MM,BLOCO 50 FOLHA                                                                                |               |                 | MARCA<br>TESTE                            | PRODUZIDO                                        | SEM                                       | VALOR OFERTADO<br>1000,0000                         |
| Classificar<br>ITENS DA PRO<br>SEQ DETALH<br>1 Q                      | Desclassificar Informe a just<br>Caracteres rest<br>DPOSTA<br>ES<br>CÓD:42412 - PAPEL DE RASCUY<br>QTDE: 4994 / UNIDADE<br>CÓD:42412 - PAPEL DE RASCUY                                                                                                    | ificativa para desclassificação<br>tantes: 500<br>DES<br>NHOJORNALLISO.50A53G/M2,<br>NHOJORNALLISO.50A53G/M2,                               | секção do пем<br>(148x210)MM, BLOCO 50 FOLHA<br>(148x210)MM, BLOCO 50 FOLHA                                                  |               |                 | MARCA<br>TESTE                            | PRODUZIDO                                        | SEM<br>NO BRASIL                          | VALOR OFERTADO                                      |
| Classificar<br>ITENS DA PRO<br>SEQ DETALH<br>1 Q<br>2 Q               | Desclassificar         Informe a just           Caracteres rest         Caracteres rest           DPOSTA         Es         Códx4242 - PAPEL DE RASCUN           Q7DE: 4934 / UNIDADE         Códx4242 - PAPEL DE RASCUN           Q7DE: 4934 / UNIDADE         Códx4242 - PAPEL DE RASCUN                                                                                                    | ificativa para desclassificação<br>tantes: 500<br>DES<br>NHO,JORNAL,LISO,50A53G/M2,<br>NHO,JORNAL,LISO,50A53G/M2,                           | сні <mark>ско ро пем</mark><br>(148x210)MM.BLOCO 50 FOLHA<br>(148x210)MM.BLOCO 50 FOLHA                                      | _             | _               | MARCA<br>TESTE<br>TESTE                   | ORIC<br>PRODUZIDO<br>PRODUZIDO                   | GEM<br>D NO BRASIL                        | VALOR OFERTADO<br>1000,0000<br>300,0000             |
| Classificar<br>ITENS DA PRO<br>SEQ DETALH<br>1 Q<br>2 Q<br>3          | Desclassificar Informe a just<br>Caracteres rest<br>DPOSTA<br>ES<br>CÓD:42412 - PAPEL DE RASCUY<br>QTDE: 4934 / UNIDADE<br>CÓD:42412 - PAPEL DE RASCUY<br>QTDE: 50 / UNIDADE<br>CÓD:42412 - PAPEL DE RASCUY                                                                                                    | ificativa para desclassificação<br>tantes: 500<br>NHO JORNALLISO, 50A53G/M2,<br>NHO JORNALLISO, 50A53G/M2,<br>NHO JORNALLISO, 50A53G/M2,    | (148x210)MM, BLOCO 50 FOLHA<br>(148x210)MM, BLOCO 50 FOLHA<br>(148x210)MM, BLOCO 50 FOLHA                                    |               |                 | MARCA<br>- TESTE<br>- TESTE               | PRODUZIDO<br>PRODUZIDO                           | D NO BRASIL                               | VALOR OFERTADO<br>1000.0000<br>300.0000             |
| Classificar<br>ITENS DA PRO<br>SEQ DETALH<br>1 Q<br>2 Q<br>3 Q        | Desclassificar         Informe a just           Caracteres rest         Caracteres rest           DPOSTA         Cód.x42412 - PAPEL DE RASCUY           Q7DE: 4994 / UNIDADE         Cód.x2412 - PAPEL DE RASCUY           Q7DE: 50 / UNIDADE         Cód.x2412 - PAPEL DE RASCUY           Q7DE: 10 / UNIDADE         Cód.x2412 - PAPEL DE RASCUY                                                                                                    | ificativa para desclassificação<br>tantes: 500<br>NHO JORNALLISO, 50A53G/M2,<br>NHO JORNALLISO, 50A53G/M2,                                  | (148X210)/MM, BLOCO 50 FOLHA<br>(148X210)/MM, BLOCO 50 FOLHA<br>(148X210)/MM, BLOCO 50 FOLHA                                 |               |                 | MARCA<br>TESTE<br>TESTE<br>TESTE          | ORIO<br>PRODUZIDO<br>PRODUZIDO<br>PRODUZIDO      | D NO BRASIL                               | VALOR OFERTADO<br>1000.0000<br>300.0000<br>100.0000 |
| Classificar<br>ITENS DA PRO<br>SEQ DETALH<br>1 Q<br>2 Q<br>3 Q<br>3 Q | Desclassificar         Informe a just           Caracteres rest         Caracteres rest           COD#2412 - PAPEL DE RASCUP         Q7DE: 4934 / UNIDADE           CÓD#2412 - PAPEL DE RASCUP         Q7DE: 50 / UNIDADE           CÓD#2412 - PAPEL DE RASCUP         Q7DE: 4024 / UNIDADE           CÓD#2412 - PAPEL DE RASCUP         Q7DE: 4024 / UNIDADE           CÓD#2412 - PAPEL DE RASCUP         Q7DE: 4024 / UNIDADE           CÓD#2412 - PAPEL DE RASCUP         Q7DE: 4024 / UNIDADE | Ificativa para desclassificação<br>tantes: 500<br>NHO JORINALLISO, 50A53G/M2,<br>NHO JORINALLISO, 50A53G/M2,<br>NHO JORINALLISO, 50A53G/M2, | (148X210)/MM, BLOCO 50 FOLHA<br>(148X210)/MM, BLOCO 50 FOLHA<br>(148X210)/MM, BLOCO 50 FOLHA<br>(148X210)/MM, BLOCO 50 FOLHA |               |                 | MARCA<br>TESTE<br>TESTE<br>TESTE<br>TESTE | PRODUZIDO<br>PRODUZIDO<br>PRODUZIDO<br>PRODUZIDO | D NO BRASIL<br>D NO BRASIL<br>D NO BRASIL | VALOR OFERTADO<br>1000.0000<br>300.0000<br>100.0000 |

# 6. SITUAÇÃO: ETAPA DE NEGOCIAÇÃO ATIVA / REDISTRIBUIÇÃO DE ITENS

O pregoeiro enviará mensagem, via *chat*, ao detentor da melhor oferta, convidando-o para a negociação/redistribuir os valores de cada item, visando à redução do preço.

Na nova situação Etapa de Negociação Ativa/Redistribuição de Itens o fornecedor poderá negociar e também redistribuir os valores.

• A partir desta etapa, a identificação do licitante será conhecida para o pregoeiro, permanecendo oculta aos demais licitantes e ao público.

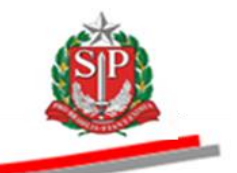

No chat o sistema informa cada envio de novos valores.

| Portal do Governo Cidad | Ião.SP Investimentos.SP                                                                                       |                              |                       | Destaques V                                     |                                     | CONTRACTOR DE LA CONTRACTOR              |
|-------------------------|----------------------------------------------------------------------------------------------------|------------------------------|-----------------------|-------------------------------------------------|-------------------------------------|------------------------------------------|
| Bolsa Eletrô            | onica de Compras                                                                                              |                              |                       |                                                 |                                     |                                          |
| sua conta               | Procedimentos Sanções Catálogo Rela                                                                           | atórios Grup                 | o de Materiais Sair   |                                                 |                                     |                                          |
| Número da<br>Situação E | OC 999912000012018OC08118 - Itens negociados pelo valor<br>TAPA DE NEGOCIAÇÃO ATIVA / REDISTRIBUIÇÃO DE ITENS | total                        |                       | Ente federativo GOV<br>UC SECRETARIA DA FAZENDA | ERNO DO ESTADO D<br>UNIDADE TREINAM | 15:05:06<br>E SÃO PAULO<br>IENTO - SEFAZ |
| <u> </u>                |                                                                                                    | Fase Preparat                | ória 🛛 Edital e An    | exos <b>Pregão</b> Gestão de Prazos Recursos    | Atos Decisórios                     | Licitantes                               |
|                         |                                                                                                    |                              |                       | 00                                              | 011133302 PREGOEI                   | RO - FAZESP                              |
|                         | Detalhe do agrupamento Propostas Acompanha                                                                    | r Ofertas Monit              | oramento Susp         | ender Sessão Pública Suspender sem data prev    | rista Consultar R                   | edistribuição                            |
| AGRUPAMENTO             | DESCRIÇÃO                                                                                                    | VALOR TOTAL DE<br>REFERÊNCIA | MELHOR OFERTA         | ORIGEM                                          | APELIDO LICITANTE                   | LICITANTE                                |
| 1                       | GRUPO 1 - MAT.DE ESCRIT.PAPEIS EM GERAL E IMPRESSOS                                                           | 740.430,0000                 | 1.900,0000            | ANÁLISE DE PROPOSTAS / ITENS REDISTRIBUÍDOS     | FOR0478                             | EMPRESA 01                               |
| 2                       | GRUPO 2 - MAT.DE ESCRIT.PAPEIS EM GERAL E IMPRESSOS                                                           | 54.250,0000                  | 1.150,0000            | NEGOCIAÇÃO / ITENS REDISTRIBUÍDOS               | FOR0478                             | EMPRESA 01                               |
| Todor                   |                                                                                                    |                              |                       | Encerrar Nego                                   | ociação/Redistribui                 | ção de Itens                             |
| FOR0404                 | Sessão Pública reativada.                                                                                     |                              |                       |                                                 | No ogen outon                       |                                          |
| FOR0478                 | 07/11/2018 15:02:29 De: FOR0478 Para: TODOS                                                                   |                              |                       |                                                 |                                     |                                          |
|                         | O licitante "FOR0478" efetuou o envio de novos valores                                                        | de Negociação/Redistri       | bulção para o agrupan | nento 1 com sucesso.                            |                                     |                                          |
|                         | 07/11/2018 15:03:37 De: FOR0478 Para: TODOS                                                                   |                              |                       |                                                 |                                     |                                          |
|                         | O licitante "FOR0478" efetuou o envio de novos valores                                                        | de Negociação/Redistri       | buição para o agrupan | nento 2 com sucesso.                            |                                     |                                          |

- Selectione o item
- Clique em Consultar Redistribuição.

|   | В                 | olsa Eletrô               | nica de Compras                                                       |                                                                                                    |                              |                        |                                                 |                                     |                                          |
|---|-------------------|---------------------------|-----------------------------------------------------------------------|----------------------------------------------------------------------------------------------------|------------------------------|------------------------|-------------------------------------------------|-------------------------------------|------------------------------------------|
|   |                   | eus conta                 | Procedimentos Sa                                                      | nções Catálogo                                                                                                    | Palatórios Grup              | o de Materiais - Sair  |                                                 |                                     |                                          |
|   | Ś                 | Número da<br>Situação E   | OC 999912000012018OC<br>TAPA DE NEGOCIAÇÃO A                          | CO8118 - Itens negociados pelo v<br>ITIVA / REDISTRIBUIÇÃO DE ITEN                                                     | valor total<br>IS            | o de materiais Jan     | Ente federativo GOV<br>UC SECRETARIA DA FAZENDA | ERNO DO ESTADO D<br>UNIDADE TREINAM | 15:05:50<br>E SÃO PAULO<br>IENTO - SEFAZ |
|   |                   |                           |                                                                       |                                                                                                    | Fase Preparat                | ória 🛛 Edital e An     | exos <b>Pregão</b> Gestão de Prazos Recursos    | Atos Decisórios                     | Licitantes                               |
| į |                   |                           |                                                                       |                                                                                                    |                              |                        | 001                                             | 011133302 PREGOEI                   | RO - FAZESP                              |
|   |                   |                           | Detalhe do agrupa                                                     | amento Propostas Acomp                                                                                                 | anhar Ofertas Monit          | oramento Susp          | ender Sessão Pública Suspender sem data prev    | ista Consultar Re                   | edistribuição                            |
|   |                   | AGRUPAMENTO               |                                                                       | DESCRIÇÃO                                                                                                    | VALOR TOTAL DE<br>REFERÊNCIA | MELHOR OFERTA          | ORIGEM                                          | APELIDO LICITANTE                   | LICITANTE                                |
|   |                   | 1                         | GRUPO 1 - MAT.DE ESCR                                                 | RIT.PAPEIS EM GERAL E IMPRESSO                                                                                         | 5 740.430,0000               | 1.900,0000             | ANÁLISE DE PROPOSTAS / ITENS REDISTRIBUÍDOS     | FOR0478                             | EMPRESA 01                               |
|   |                   | 2                         | GRUPO 2 - MAT.DE ESCR                                                 | RIT.PAPEIS EM GERAL E IMPRESSO                                                                                         | 5 54.250,0000                | 1.150,0000             | NEGOCIAÇÃO / ITENS REDISTRIBUÍDOS               | FOR0478                             | EMPRESA 01                               |
|   |                   |                           |                                                                       |                                                                                                    |                              |                        |                                                 |                                     |                                          |
|   | Tode              | 05                        | Sessão Pública                                                        | a reativada.                                                                                                    |                              |                        | Encerrar Nego                                   | ociação/Redistribui                 | ção de Itens                             |
|   | <b>Tode</b>       | <b>05</b>                 | Sessão Pública                                                        | a reativada.                                                                                                    |                              |                        | Encertar Nego                                   | ociação/Redistribui                 | ção de Itens                             |
|   | <b>Tod</b><br>FOF | <b>55</b><br>0404<br>0478 | Sessão Pública<br>07/11/2018 15#                                      | a reativada.<br>02:29 De: FOR0478 Para: TODOS                                                                          |                              |                        | Encerrar Nego                                   | ctiação/Redistribui                 | ção de Itens                             |
|   | <b>Tod</b><br>FOF | 0404<br>0478              | Sessão Pública<br>07/11/2018 15/<br>0 licitante "FC                   | a reativada.<br>02229 De: FOR0478 Para: TODOS<br>DR0478° efetusu o envio de novos va                                   | lores de Negociação/Redistri | ibuição para o agrupar | Encerrar Nego                                   | cciação/Redistribui                 | ção de Itens                             |
|   | <b>Tod</b><br>FOF | <b>05</b><br>0404<br>0478 | Sessão Pública<br>07/11/2018 154<br>O licitante "FC<br>07/11/2018 156 | a reativada.<br>02:229 De: FOR0478 Para: TODOS<br>DR0478° efetucu o emvio de novos va<br>03:37 De: FOR0478 Para: TODOS | lores de Negociação/Redistri | buição para o agrupar  | Encerrar Nego                                   | cciação/Redistribui                 | ção de Itens                             |

#### 🕗 Atenção! Consulta Redistribuição

Nas situações Etapa de Negociação Ativa/Redistribuição de Itens e Aceitabilidade de Preços:

- O pregoeiro e o fornecedor detentor da melhor oferta conseguem visualizar os valores negociados/redistribuídos.
- Os demais fornecedores poderão consultar os valores negociados/redistribuídos somente após o encerramento da aceitabilidade de preços.

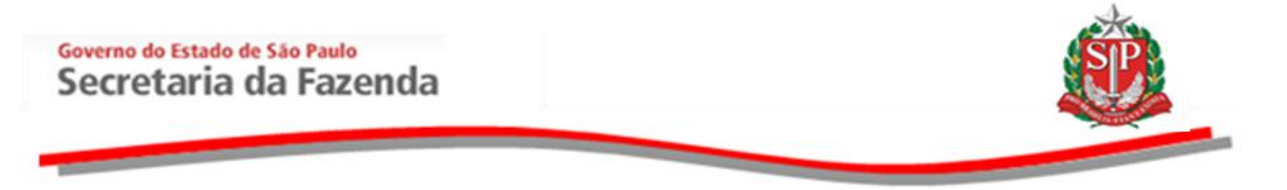

 O sistema apresenta informações do licitante e os valores de cada item negociado/redistribuído.

| DESCRIÇÃO DO AGRUP                                                                                          | AMENTO         |                                   |                                                                                                |      |                                                           |
|----------------------------------------------------------------------------------------------------|----------------|-----------------------------------|------------------------------------------------------------------------------------------------|------|-----------------------------------------------------------|
|                                                                                                    |                |                                   | PRESSO                                                                                         |      |                                                           |
| GRUPU 2 - MAT.DE ES                                                                                         | CRIT.PAPEIS EM | I GERAL E IM                      | PRESSOS                                                                                        |      |                                                           |
| Valor Total Previsto                                                                                        |                |                                   | 54.250,0000                                                                                    |      |                                                           |
| NR.SEQ DETALHES                                                                                             | CÓDIGO         |                                   | DESCRIÇÃO                                                                                      | QTDE | UNIDADE DE FORNECIMENTO                                   |
| 5 9                                                                                                    | 42412          |                                   | PAPEL DE RASCUNHO,JORNAL,LISO,50A53G/M2,(148X210)MM,BLOCO 50 FOLHA                             | 100  | UNIDADE                                                   |
| 6                                                                                                    | 42412          |                                   | PAPEL DE RASCUNHO, JORNAL, LISO, 50A53G/M2, (148X210) MM, BLOCO 50 FOLHA                       | 100  | UNIDADE                                                   |
| 7 🔍                                                                                                    | 42412          |                                   | PAPEL DE RASCUNHO, JORNAL, LISO, 50A53G/M2. (148X210) MM, BLOCO 50 FOLHA                       | 50   | UNIDADE                                                   |
| 8 Q                                                                                                    | 42412          |                                   | PAPEL DE RASCUNHOJORNAL LISO 50A53G/M2.(148X210)MM.BLOCO 50 FOLHA                              |      | 1000.005                                                  |
| REDISTRIBUIÇÃO DOS                                                                                          | ITENS          |                                   |                                                                                                | 100  | UNIDADE                                                   |
| REDISTRIBUIÇÃO DOS<br>Apelido Licitante                                                                     | ITENS          |                                   | FOR0478<br>00006879000189                                                                      | 100  | UNIDADE                                                   |
| REDISTRIBUIÇÃO DOS<br>Apelido Licitante<br>CNPJ/CPF<br>Eorparedor                                           | ITENS          |                                   | FOR0478<br>00006879000189<br>EMBPEG 01                                                         | 100  | UNIDADE                                                   |
| REDISTRIBUIÇÃO DOS<br>Apelido Licitante<br>CNPJ/CPF<br>Fornecedor                                           | ITENS          |                                   | FOR0478<br>00006879000189<br>EMPRESA 01                                                        | 100  | UNIDADE                                                   |
| REDISTRIBUIÇÃO DOS<br>Apelido Licitante<br>CNPJ/CPF<br>Fornecedor<br>Melhor Oferta                          | ITENS          | ÁD JTEM                           | FOR0478<br>00006679000189<br>EMPRESA 01<br>1.150.0000                                          | 100  | UNIDADE                                                   |
| REDISTRIBUIÇÃO DOS<br>Apelido Licitante<br>CNPJ/CPF<br>Fornecedor<br>Melhor Oferta<br>NR.55Q,<br>5          | ITENS          | ÓD.ITEM<br>42412                  | FORD478<br>00006879000189<br>EMPRESA 01<br>1.150.0000<br>DATAHORA<br>07/11/2018 150337         | VAL  | UNIDADE<br>OR REDISTRIBUÍDO<br>RE 200,000                 |
| REDISTRIBUIÇÃO DOS<br>Apelido Licitante<br>CNPJ/CPF<br>Fornecedor<br>Melhor Oferta<br>NR-SSQ.<br>5<br>6     |                | бр.ітем<br>42412<br>42412         | FOR0478 00006879000189 EMPRESA 01 1.150.0000 DATA/HORA 07/11/2018 15:03:37 07/11/2018 15:03:37 | VAL  | UNIDADE<br>OR REDISTRIBUÍDO<br>R 5 200.000<br>R 5 200.000 |
| REDISTRIBUIÇÃO DOS<br>Apelido Licitante<br>CNFJ/CPF<br>Fornecedor<br>Melhor Oferta<br>NessQ.<br>5<br>6<br>7 |                | болтем<br>42412<br>42412<br>42412 | FOR0478 00006879000189 EMPRESA 01 1.150.0000 DATAHORA 07/11/2018 15:03:37 07/11/2018 15:03:37  | VAL  | UNIDADE<br>OR REDISTRIBUÍDO<br>R\$ 300.000<br>R\$ 300.000 |

Outras situações que permanecem iguais ao Pregão Eletrônico: Aceitabilidade de Preços, Habilitação do Fornecedor, Prazo para Manifestação de Interposição de Recurso e Juízo de Admissibilidade, se houver, Adjudicação e Elaboração da Ata. Vide <u>Manual do Pregão Eletrônico -</u> <u>Autoridade Competente e Pregoeiro</u> disponível na página da BEC/SP, opção Manuais -> Manuais para a Administração Pública.

Saiba mais em Manual do Pregão Eletrônico disponível na página da BEC/SP, opção Manuais ►Manuais para Adm. Pública.